www.commell.com.tw

COMMELL

### COMMELL– How to Setup Intel® AMT Solution

This guide targets to those COMMELL motherboards that support Intel® AMT Technology.

- 1. Please choose a CPU which supports Intel® vPro technology
- 2. Please access to BIOS and set AMT [enabled] and ME [enabled]

| Phoenix SecureCore Tiano Setup                                                                                                    |                                                                                                    |
|----------------------------------------------------------------------------------------------------|----------------------------------------------------------------------------------------------------|
| Advanced                                                                                                    |                                                                                                    |
| AMT Configuration                                                                                                    | Item Specific Help                                                                                                    |
| Intel(R) AMI[Enabled]AMT Wait Timer0Activate Remote Assistance Process[Disabled]PET Progress[Enabled]CIRA Trigger[Enabled]AMT CIRA Timeout[0]Watchdog[Disabled]SOL Terminal Type[VT100]Enable Redirection[Enabled]Enter Intel(R) MEBx Setup[Disabled]Un-Configure ME[Disabled]Hide Un-Configure ME Confirmation.[Disabled]MEBx Debug Message output[Disabled]USB Provision[Enabled]> MEBX Resolution Setting | Enable/Disable<br>Intel(R) Active<br>Management Technology<br>BIOS Extension.<br>Note : iAMT H/W is<br>always enabled.<br>This option just<br>controls the BIOS<br>extension execution.<br>If enabled this<br>requires additional<br>firmware in the SPI<br>device |

| ME ConfigurationItem Specific HelpME FW Version<br>ME Firmware<br>Intel(R) ME8.0.0.1351<br>Intel(R)ME 5MB firmware<br>Intel(R) ME<br>Intel(R) ME<br>Intel(R) ME<br>IDisabled]Enable/Disable<br>Intel(R) Management<br>Engine.ME Debug Event Service<br>MDES for BIOS<br>HE LID Construct<br>ID sabled]Item Specific Help | Ph<br>Advanced                                                                                           | oenix SecureCore Tiano Setu                                                                               | p                                                |
|----------------------------------------------------------------------------------------------------|----------------------------------------------------------------------------------------------------|----------------------------------------------------------------------------------------------------|--------------------------------------------------|
| ME FW Version8.0.0.1351Enable/DisableME FirmwareIntel(R)ME 5MB firmwareIntel(R) ManagementIntel(R) ME[Enabled]ME Debug Event Service[Disabled]MDES for BIOS[Disabled]                                                                                                    | ME Confi                                                                                                 | guration                                                                                                  | Item Specific Help                               |
|                                                                                                    | ME FW Version<br>ME Firmware<br>Intel(R) ME<br>ME Debug Event Service<br>MDES for BIOS<br>ME IFR Feature | 8.0.0.1351<br>Intel(R)ME 5MB firmware<br>[ <mark>Enabled</mark> ]<br>[Disabled]<br>[Enabled]<br>[Enabled] | Enable/Disable<br>Intel(R) Management<br>Engine. |

3. Please hit (CTRL+P) while booting up to get into the MEBx settings.(Motherboard needs depend HDD storages first.)

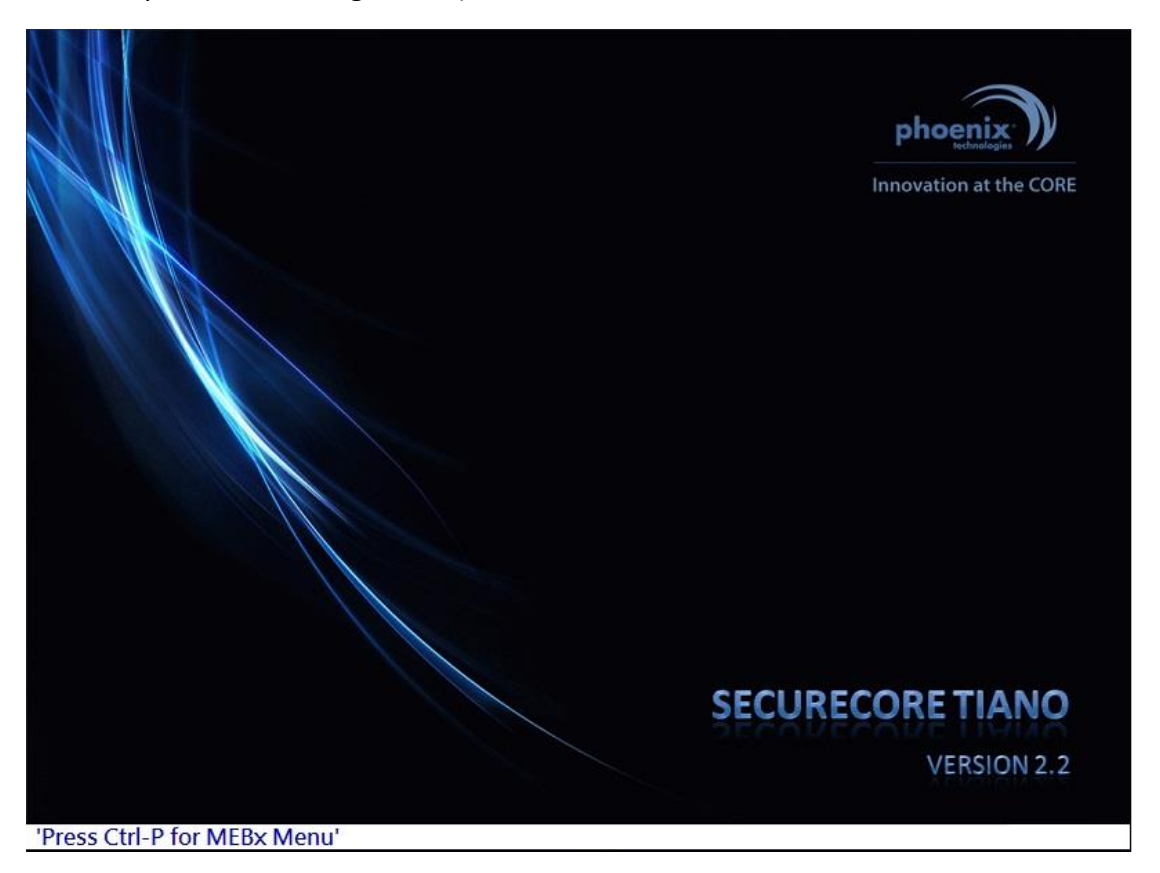

4. The default password is " admin".

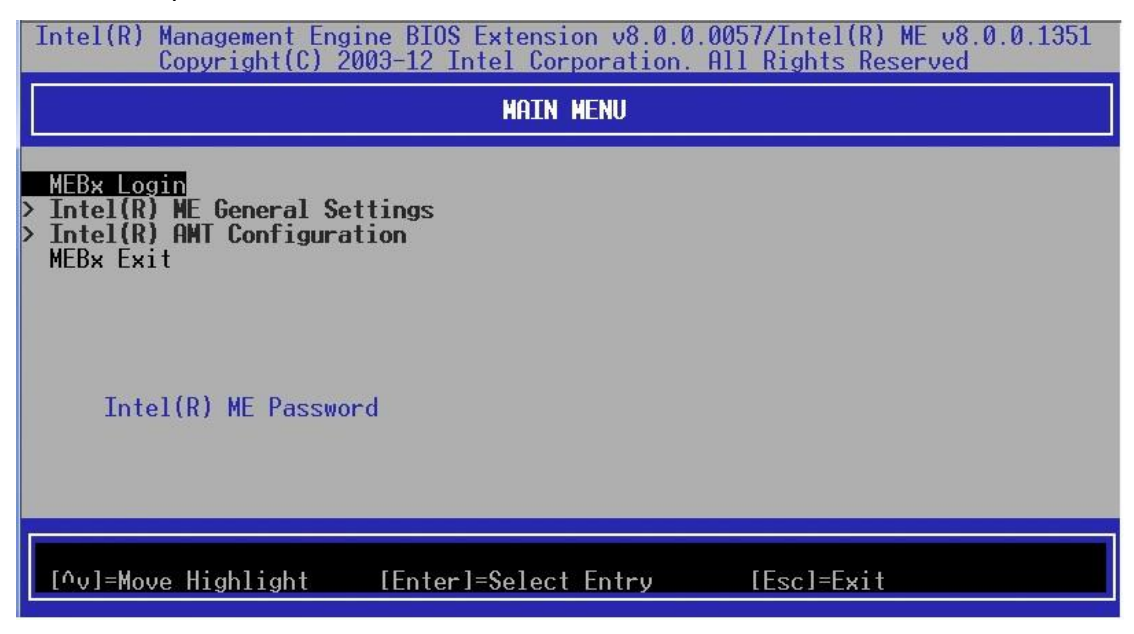

| Intel(R) Management Engine BIOS Extension v8.0.0.0057/Intel(R) ME<br>Copyright(C) 2003-12 Intel Corporation. All Rights Reserv            | v8.0.0.1351<br>ved |
|----------------------------------------------------------------------------------------------------|--------------------|
| MAIN MENU                                                                                                    |                    |
| MEBx Login<br>> Intel(R) ME General Settings<br>> Intel(R) AWT Configuration<br>MEBx Exit<br>Intel(R) ME Password<br>Intel(R) ME Password |                    |
| [^v]=Move Highlight [Enter]=Select Entry [Esc]=Exit                                                                                       |                    |

- 5. Change to a stronger password. Guidelines for creating a good Intel<sup>®</sup> AMT ME password :
  - The minimum length: 8 characters
  - At least one digit character: 0...9
  - At least one non alpha-numeric character: !,\$,~,#,\_,+,-...
  - Latin characters: both lower-case (a,b,...,z) and upper case (A,B,...,Z)

| Intel(R) Management Engine BIOS<br>Copyright(C) 2003-12 I                                 | Extension v8.0.0.0057/Intel(R) ME v8.0.0.1351<br>ntel Corporation. All Rights Reserved |
|-------------------------------------------------------------------------------------------|----------------------------------------------------------------------------------------|
|                                                                                           | MAIN MENU                                                                              |
| MEBx Login<br>> Intel(R) ME General Settings<br>> Intel(R) AMT Configuration<br>MEBx Exit | Intel(R) ME New Password                                                               |
| Intel(R) ME Password                                                                      |                                                                                        |
| [^v]=Move Highlight [Enter                                                                | ]=Select Entry [Esc]=Exit                                                              |

| Intel(R) Management Engine BIOS<br>Copyright(C) 2003-12 J                                                         | Extension v8.0.0.0057/Intel(R) ME v8.0.0.1351<br>Intel Corporation. All Rights Reserved |
|----------------------------------------------------------------------------------------------------|-----------------------------------------------------------------------------------------|
|                                                                                                    | MAIN MENU                                                                               |
| MEBx Login<br>> Intel(R) ME General Settings<br>> Intel(R) AMT Configuration<br>MEBx Exit<br>Intel(R) ME Password | Verify password                                                                         |
| [^v]=Move Highlight [Enter                                                                                        | ]=Select Entry [Esc]=Exit                                                               |

6. Choose Intel<sup>®</sup> AMT Configuration

| Intel(R) Management Eng:<br>Copyright(C) 20                         | ine BIOS Extension v8.0.0<br>003–12 Intel Corporation. | .0057/Intel(R) ME v8.0.0.13<br>All Rights Reserved | 51 |
|---------------------------------------------------------------------|--------------------------------------------------------|----------------------------------------------------|----|
|                                                                     | HAIN HENU                                              |                                                    |    |
| > Intel(R) ME General Set<br>> Intel(R) AMT Configurat<br>MEBx Exit | tings<br>ion                                           |                                                    |    |
| [^v]=Move Highlight                                                 | [Enter]=Select Entry                                   | [Esc]=Exit                                         |    |

## 7. Set Manageability Feature Selection [enabled]

| Intel(R) Management Engine BIOS Exte<br>Copyright(C) 2003-12 Intel | nsion v8.0.0.0057/Intel(R) ME v8.0.0.1351<br>Corporation. All Rights Reserved |
|--------------------------------------------------------------------|-------------------------------------------------------------------------------|
| INTEL(R) A                                                         | IT CONFIGURATION                                                              |
| Manageability Feature Selection<br>> SOL/IDER/KVM                  | <enabled></enabled>                                                           |
| > User Consent<br>Password Policy<br>> Network Setup               | <anytime></anytime>                                                           |
| Activate Network Access<br>Unconfigure Network Access              | <full unprovision=""></full>                                                  |
| > Kemote Setup Hnd Contiguration                                   | Disabled                                                                      |
|                                                                    |                                                                               |
|                                                                    |                                                                               |
| [^v]=Move Highlight [Enter]=Sel                                    | ect Entry [Esc]=Exit                                                          |

| Intel(R) Management Engine BIOS Ext<br>Copyright(C) 2003-12 Intel                                                                                                    | tension v8.0.0.0057/Intel(R) ME v8.0.0.1351<br>Corporation. All Rights Reserved |
|----------------------------------------------------------------------------------------------------|---------------------------------------------------------------------------------|
| INTEL(R)                                                                                                    | AWT CONFIGURATION                                                               |
| Manageability Feature Selection<br>> SOL/IDER/KVM<br>> User Consent<br>Password Policy<br>> Network Setup<br>Activate Network Access<br>Unconfigure Network Occess<br>Unconfigure Network Occess<br>Unconfigure Network Occess<br>to factory definitions<br>to factory definitions | <pre> KEnabled&gt;</pre>                                                        |
| [^v]=Move Highlight [Enter]=Se                                                                                                    | elect Entry [Esc]=Exit                                                          |

#### 8. Select Network Setup

| 1 10 M | Intel(R) Management Engine BIOS Extension v8.0.0.0057/Intel(R) ME v8.0.0.1351<br>Copyright(C) 2003-12 Intel Corporation. All Rights Reserved |  |
|--------|----------------------------------------------------------------------------------------------------|--|
|        | INTEL(R) ANT CONFIGURATION                                                                                                    |  |
| >      | Manageability Feature Selection <enabled><br/>SOL/IDER/KVM</enabled>                                                                         |  |
| >      | User Consent<br>Password Policy <anytime></anytime>                                                                                          |  |
|        | Activate Network Access<br>Unconfigure Network Access<br>Perete Setur Ord Configuration                                                      |  |
|        | Remote Setup And Configuration                                                                                                    |  |
|        |                                                                                                    |  |
|        |                                                                                                    |  |
|        | [^v]=Move Highlight [Enter]=Select Entry [Esc]=Exit                                                                                          |  |

## Select TCP/IP Settings

| Intel(R) Management Engine BIOS Extension v8.0.0.0057/Intel(R) ME v8.0.0.1351<br>Copyright(C) 2003-12 Intel Corporation. All Rights Reserved |
|----------------------------------------------------------------------------------------------------|
| INTEL(R) ME NETWORK SETUP                                                                                                    |
| <pre>&gt; Intel(R) ME Network Name Settings &gt; TCP/IP Settings</pre>                                                                       |
|                                                                                                    |
|                                                                                                    |
|                                                                                                    |
|                                                                                                    |
| [^v]=Move Highlight [Enter]=Select Entry [Esc]=Exit                                                                                          |

### Select Wired LAN IPV4 Configuration

| Intel(R) Management Engine BIOS Extension v8.0.0.0057/Intel(R) ME v8.0.0.1351<br>Copyright(C) 2003-12 Intel Corporation. All Rights Reserved |
|----------------------------------------------------------------------------------------------------|
| TCP/IP SETTINGS                                                                                                    |
| > Wired LAN IPV4 Configuration                                                                                                    |
|                                                                                                    |
|                                                                                                    |
|                                                                                                    |
|                                                                                                    |
|                                                                                                    |
|                                                                                                    |
| [^v]=Move Highlight [Enter]=Select Entry [Esc]=Exit                                                                                          |

# Select DHCP Mode as [ Disabled ]

| Intel(R) Management Engine BIOS Extension v8.0.0.0057/Intel(R) ME v8.0.0.1351<br>Copyright(C) 2003-12 Intel Corporation. All Rights Reserved |                                  |
|----------------------------------------------------------------------------------------------------|----------------------------------|
| WIRED LAN IPV4 CONFIGURATION                                                                                                    |                                  |
| DHCP Mode                                                                                                    | <enabled></enabled>              |
| Enable/Disable IPV4                                                                                                    | Disabled<br>Enabled<br>DHCP Mode |
| [^v]=Move Highlight                                                                                                    | [Enter]=\$elect Entry [Esc]=Exit |

#### IP address settings for reference

IPv4 Subnet Mask

IPv4 DNS Servers

IPv4 WINS Server

IPv6 Default Gateway IPv6 DNS Server

1

IPv4 Default Gateway

NetBIOS over Tcpip En... Yes

255.255.255.0

192.168.3.254

192.168.1.2 168.95.1.1

Link-local IPv6 Address fe80::59a4:15ef:9d30:b1b7%15

111

| ntel(R) Management<br>Copyright(C                                                                                     | Engine BIOS Extension v8.0.0.0057/I<br>) 2003-12 Intel Corporation. All Ri                                   | ntel(R) ME v8.0.0.1351<br>ghts Reserved |
|----------------------------------------------------------------------------------------------------|----------------------------------------------------------------------------------------------------|-----------------------------------------|
|                                                                                                    | WIRED LAN IPV4 CONFIGURATION                                                                                 |                                         |
| DHCP Mode<br>IPV4 Address<br>Subnet Mask Address<br>Default Gateway Add<br>Preferred DNS Addre<br>Alternate DNS Addre | <pre><disabled> 192.168.3.101 255.255.255.0 ress 192.168.3.254 ss 192.168.1.2 ss 168.95.1.1</disabled></pre> |                                         |
| Alternate DNS a                                                                                                    | ddress                                                                                                    |                                         |
|                                                                                                    |                                                                                                    |                                         |
| [^v]=Move Highlight                                                                                                   | [Enter]=Select Entry [Es                                                                                     | c]=Exit                                 |
| Network Connection Det                                                                                                | ails 💌                                                                                                    |                                         |
| Property                                                                                                    | Value                                                                                                    |                                         |
| Connection-specific DN.<br>Description<br>Physical Address                                                            | Intel(R) 82579LM Gigabit Network Conne                                                                       |                                         |

۶

Close

9. Back to Intel(R) AMT Configuration and select SOL/IDER/KVM

| Intel(R) Management Engine BIOS Ex<br>Copyright(C) 2003-12 Intel                                                            | tension v8.0.0.0057/Intel(R) ME v8.0.0.1351<br>I Corporation. All Rights Reserved |
|----------------------------------------------------------------------------------------------------|-----------------------------------------------------------------------------------|
| INTEL(R)                                                                                                    | ANT CONFIGURATION                                                                 |
| Manageability Feature Selection                                                                                             | <enabled></enabled>                                                               |
| <ul> <li>&gt; User Consent</li> <li>Password Policy</li> <li>&gt; Network Setup</li> <li>Octivate Network Occess</li> </ul> | <anytime></anytime>                                                               |
| Unconfigure Network Access<br>> Remote Setup And Configuration                                                              | <full unprovision=""></full>                                                      |
|                                                                                                    |                                                                                   |
|                                                                                                    |                                                                                   |
| [^v]=Move Highlight [Enter]=Se                                                                                              | elect Entry [Esc]=Exit                                                            |

# Set Legacy Redirection Mode [ Enabled ]

| Intel(R) Management Engin<br>Copyright(C) 20                                             | ne BIOS Extension v8.0.0.0057/Intel(R) ME v8.0.0.1351<br>03-12 Intel Corporation. All Rights Reserved                                         |
|------------------------------------------------------------------------------------------|----------------------------------------------------------------------------------------------------|
|                                                                                          | SOL/IDER/KVM                                                                                                    |
| Username and Password<br>SOL<br>IDER<br>KVM Feature Selection<br>Legacy Redirection Mode | <enabled><br/><enabled><br/><enabled><br/><enabled><br/><b>KDisabled&gt;</b><br/>Disabled<br/>Enabled</enabled></enabled></enabled></enabled> |
| [^v]=Move Highlight                                                                      | [Enter]=Select Entry [Esc]=Exit                                                                                                    |

Back to Intel(R) AMT Configuration and select Activate Network Access. Hit < Y > in popup.

| Intel(R) Management Engine BIOS E<br>Copyright(C) 2003-12 Int                           | xtension v8.0.0.0057/Intel(R) ME v8.0.0.1351<br>el Corporation. All Rights Reserved            |
|-----------------------------------------------------------------------------------------|------------------------------------------------------------------------------------------------|
| INTEL(R)                                                                                | ) ANT CONFIGURATION                                                                            |
| Manageability Feature Selection<br>> SOL/IDER/KVM                                       | <enabled></enabled>                                                                            |
| <pre>&gt; Oser Consent Password Policy &gt; Network Setup Octivate Network Occord</pre> | <anytime></anytime>                                                                            |
| Unconfigure Network Access<br>> Remote Setup And Configuration                          | <full unprovision=""></full>                                                                   |
|                                                                                         | Activates the current network settings<br>and opens the ME network interface<br>Continue:(Y/N) |
| [^v]=Move Highlight [Enter]=                                                            | Select Entry [Esc]=Exit                                                                        |

10. Your AMT client is set up successfully then exit MEBx

| <pre>Intel(R) Management Engine BIOS Extension v8.0.0.0057/Intel(R) ME v8.0.0.1351<br/>Copyright(C) 2003-12 Intel Corporation. All Rights Reserved</pre> |
|----------------------------------------------------------------------------------------------------|
| MAIN MENU                                                                                                    |
| Intel(R) ME General Settings<br>Intel(R) AMT Configuration<br>MEBx Exit                                                                                  |
| Are you sure you want to exit?(Y/N):                                                                                                    |
| Exit                                                                                                    |
|                                                                                                    |
| [^v]=Move Highlight [Enter]=Select Entry [Esc]=Exit                                                                                                    |

- 11. Log in OS(WIN7 32bit) and install MEI\_allOS\_8.1.0.1265\_5M.exe and review event recording
- 12. Connect to the internet on LAN 82579LM port.

13. Open Web Browser by another connection PC and enter http:// ipaddress:16992 in browser's address bar. The ipaddress is the IP Address of client system.For example as seen below, the full address should be

http://192.168.3.101:16992

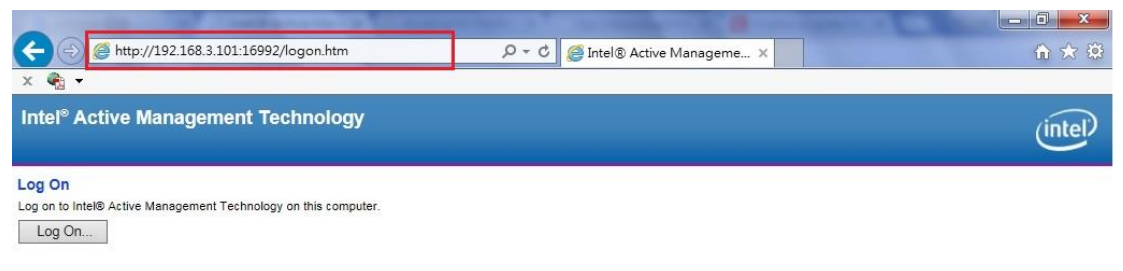

14. Enter the username and password that you had used for MEBx in the logon .

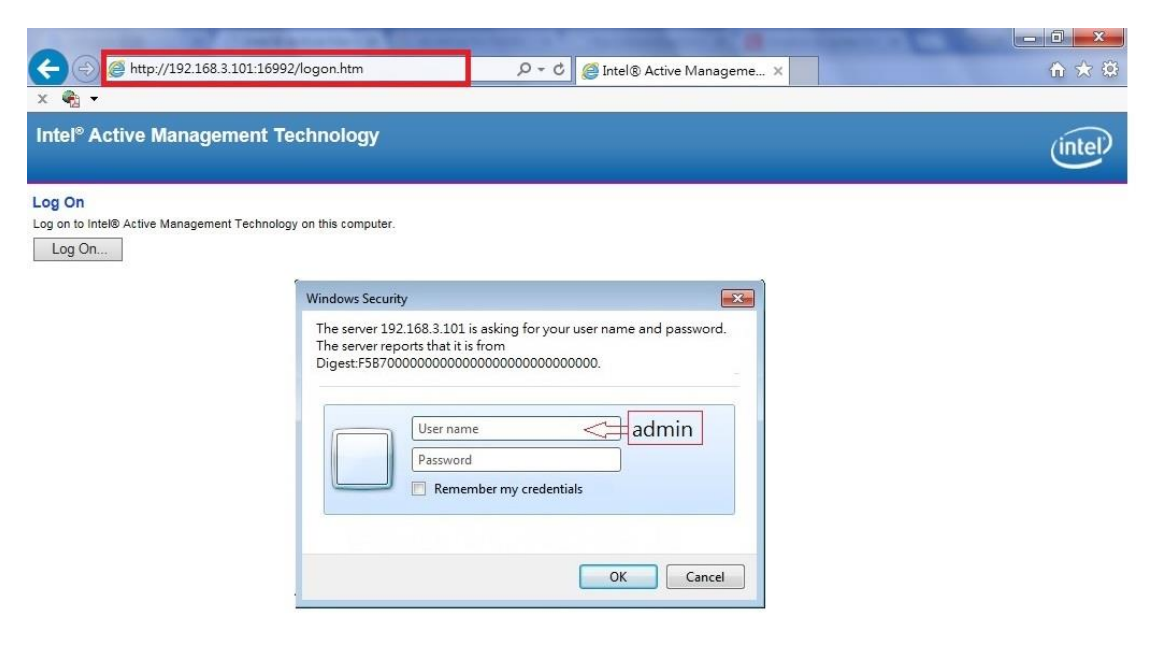

15. Access to Intel®AMT web page .

|                              | Sales                   | and the state of the second second se |                          |
|------------------------------|-------------------------|----------------------------------------------------------------------------------------------------|--------------------------|
| (=) @ http://192.168         | 3.3.101:16992/index.htm | P → C @ Intel® Active Manageme ×                                                                                                    | â ☆ (                    |
| x 🍕 🕇                        |                         |                                                                                                    |                          |
| Intel <sup>®</sup> Active Ma | nagement Technol        | ogy                                                                                                    | (intel)                  |
| Computer:                    |                         |                                                                                                    | (inter                   |
|                              |                         |                                                                                                    |                          |
| System Status                | System Status           |                                                                                                    |                          |
| System                       | Power                   | On                                                                                                    |                          |
| Processor                    | IP address              | 192.168.3.101                                                                                                    |                          |
| Disk                         | IPv6 address            | Disabled                                                                                                    |                          |
| Battery                      | System ID               | ID is not currently present in the system                                                                                                    |                          |
| Event Log<br>Remote Control  | Date                    | 11/16/2015                                                                                                    |                          |
| Power Policies               | Time                    | 9:18 pm                                                                                                    |                          |
| Network Settings             | Refresh                 |                                                                                                    |                          |
| System Name Settings         | TREACING                |                                                                                                    |                          |
| Jser Accounts                |                         |                                                                                                    |                          |
|                              | Copyright © 2005-2011   | Intel Corporation. All Rights Reserved. Intel® Active Management Technology firmware ve                                                                                                    | ersion: 8.0.0-build 1351 |
|                              |                         |                                                                                                    |                          |
|                              |                         |                                                                                                    |                          |
|                              |                         |                                                                                                    |                          |
|                              |                         |                                                                                                    |                          |
|                              |                         |                                                                                                    |                          |
|                              |                         |                                                                                                    |                          |
|                              |                         |                                                                                                    |                          |
|                              |                         |                                                                                                    |                          |
|                              |                         |                                                                                                    |                          |
|                              |                         |                                                                                                    |                          |
|                              |                         |                                                                                                    |                          |
|                              |                         |                                                                                                    |                          |
|                              |                         |                                                                                                    |                          |
|                              |                         |                                                                                                    |                          |

16. For further information about Intel<sup>®</sup> AMT feature , please search by Manageability Developer Tool Kit on Intel website :

Reference:<u>https://downloadcenter.intel.com/search?keyword=Intel%C2%AE+AMT</u>

ftp://download.intel.com/support/motherboards/desktop/sb/intelmebxs

| Taiwan Commate computer Inc. |                                                                         |
|------------------------------|-------------------------------------------------------------------------|
| Address                      | 19F., NO.94, Sec. 1, Xintai 5 <sup>th</sup> Rd., Xizhi Dist., New Taipe |
|                              | City 22102, Taiwan.                                                     |
| TEL                          | +886-2-26963909                                                         |
| FAX                          | +886-2-26963911                                                         |
| Website                      | www.commell.com.tw                                                      |
| E-mail                       | info@commell.com.tw (General infomation)                                |
|                              | tech@commell.com.tw (Technical Support)                                 |